## 01 교과관리 1-2. SLI멘토링

## ♦ SLI멘토링

 수업시간 이외에 담당 교과목 교수님과 수강생이 지속적인 질의응답 등 상호작용을 통하여 학생이 필요로 하는 부족한 학습내용을 보완, 지도하여 교과목의 "이해능력"을 높이고 "학생 생활 만족도"를 향상시키는 "교과목 연계 SLI 사제동행 멘토링"

- 수업시간에 이해하기 못했던 내용

- 보충 설명이 필요한 경우

- 학교생활 등 언제든지 교수님께 멘토링 신청하고 소통하세요!

| 멘토링신청(학생)   | 멘토링확인(교수)    | 멘토링활동 (학생/교수) | 상담결과 등록(교수) | 상담결과 확인(학생) |
|-------------|--------------|---------------|-------------|-------------|
| 멘토링을 받고자 하는 | 신청된 내용을 확인하고 | 교수와 학생의       | 상담완료 후      | 교수가 입력한     |
| 교과목의 상담 신청  | 상담예정(상담시간변경) | , 멘토링이 이루어짐   | 상담결과 등록     | 상담 내용을 확인   |
|             | 보류 등 회신      |               |             |             |

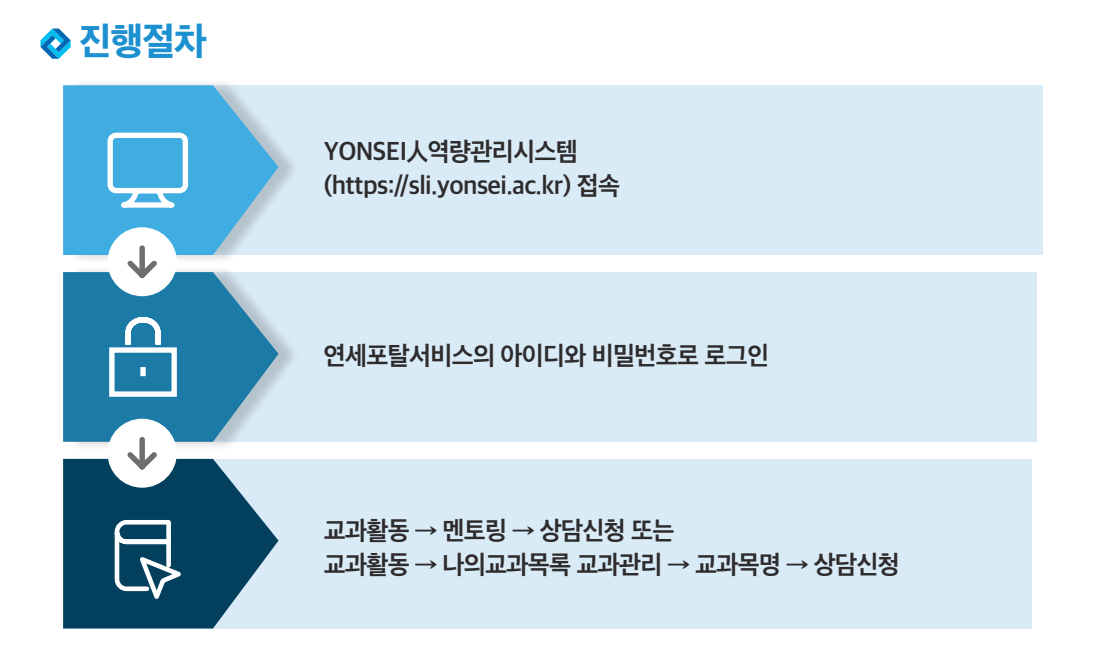

## 따 라 하 기

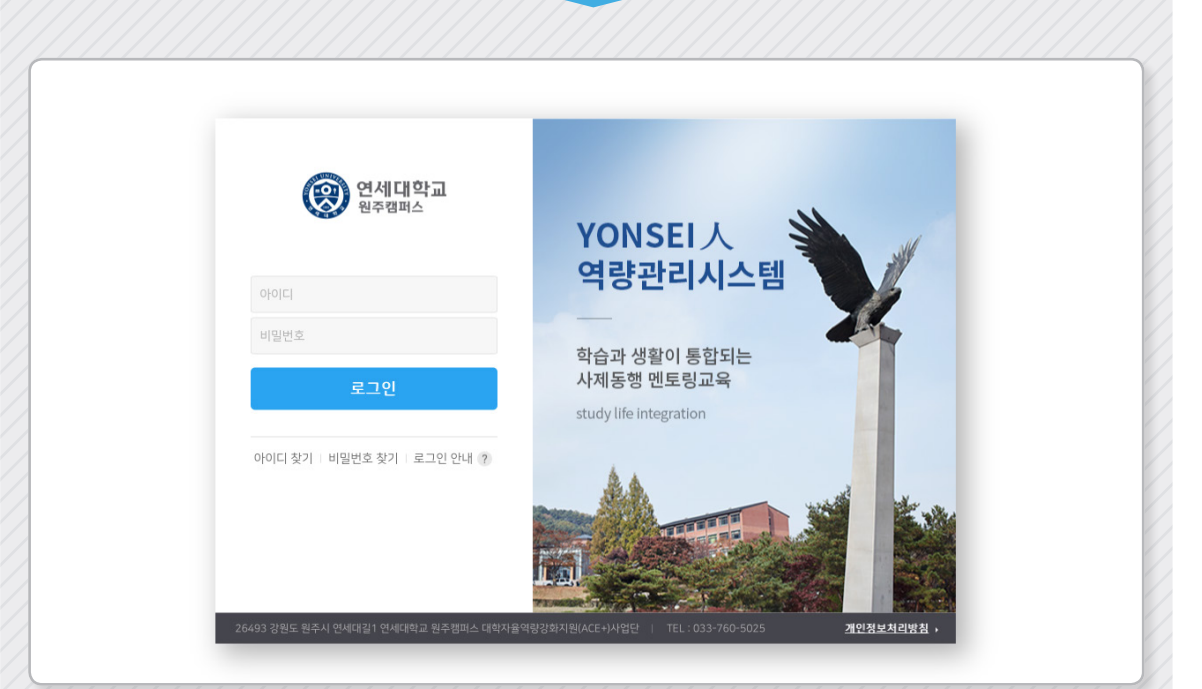

① YONSEI 人역량관리시스템(https://sli.yonsei.ac.kr) 접속 (연세포탈서비스의 아이디와 비밀번호 동일)

| 포력 단력    |                                          | THE LOOPING                             |                                                       |                                         |                                                    |  |  |
|----------|------------------------------------------|-----------------------------------------|-------------------------------------------------------|-----------------------------------------|----------------------------------------------------|--|--|
| 나의 교과 목록 | 나의 정보                                    | 역심역당                                    | > णता श्रम्भ                                          |                                         |                                                    |  |  |
| 멘토링      | (S)                                      |                                         |                                                       | 비명<br>(비행 1<br>고수하수세터 고묘저               | <sup>(1)</sup> 이동방학<br><sup>(1)</sup> 이런십 모집       |  |  |
| 역량진단     | ^                                        | 나의역량을<br>진단하세요.                         | ាហ្ ។ អោ                                              |                                         | (생명·협동 원주인턴십)<br>2018-여름자역인탄십(생명·협                 |  |  |
| 핵심역량진단   | 나의 성적                                    |                                         | 지역중학교자유학기제지원                                          | 제 2회 우수 학습포트폴리오 공모                      |                                                    |  |  |
| 비교과 활동   | 3.53 78                                  | 친단하기                                    | 진단2021<br>류택함   ACE+사업단<br>2018,08,17(군)~2018,12,28(군 |                                         | 현장체험 ACE+사업단<br>2018.05.25(필)~2018.07,20(금)        |  |  |
| 상당 활동    | * 평균학점 이수학점                              |                                         |                                                       |                                         | (E)                                                |  |  |
| 대시보드     | 공지사항                                     | > 언제조실                                  | Y MODC                                                | 채용공고                                    |                                                    |  |  |
| 개인상담     |                                          |                                         | P HOUSE HONIE CA HAV                                  |                                         | 8                                                  |  |  |
| 내 자료실    | * YONSEL 역당관리시스템 오픈 안내<br>2018/02/20     | 1 A 100 1 4 100                         | 1 1                                                   | 신입사원 채태                                 | 018-07-26 ~ 2018-08-04<br>용 (패키징학과)                |  |  |
| 정보광장     | ^                                        |                                         | 생명과 문학의 대                                             | 비학 전수중 2                                | 辺早<br>018-07-26 ~ 2018-08-19                       |  |  |
| 정보광장     |                                          | 아시아 주요대학 한자리 모여 '대학의 샤                  | 화적 역할'생명과 문학의 미학, 박경리의 토/                             | 지 국제에너지?                                | 국제에너지기구(IEA) 근무 인턴 후보자 선발                          |  |  |
| 마이페이지    |                                          | 도소에<br>제5회 아시아머시픽 리서지 인텔리전스 컨머런리        | 스 개회 인세대학교 (원주)<br>2018-07-23 ~ 2018-09-16            | 정수중 <sup>서</sup><br>고류협력팀 9             | (음시림청소년문화교류센터<br>018-07-20 ~ 2018-08-10<br>인턴선발 공고 |  |  |
|          | <b>식단안내</b> 07월 27일                      | WEB SERVICE                             |                                                       |                                         |                                                    |  |  |
|          | 준비중입니다.                                  |                                         |                                                       | <b>9</b>                                |                                                    |  |  |
|          | ///////////////////////////////////////  | /////////////////////////////////////// | ///////////////////////////////////////               | /////////////////////////////////////// | //////                                             |  |  |
|          | IEH //////////////////////////////////// |                                         |                                                       |                                         |                                                    |  |  |

| •        |         |        | - i -                 | L과 활동                                   |                                      |
|----------|---------|--------|-----------------------|-----------------------------------------|--------------------------------------|
| nl       | 멘토링     | 상담신청   |                       |                                         |                                      |
| P        | 1의 상담내역 | 교과영    | 현재 학기에 수강종인 강의가 없습니다. |                                         | A . Wei #2 . Gr2 . 0201              |
| ด        | 1028    | 상담희망일  | YYYY-MM-DD 🛗 HH:mm    | <b>상담유형</b> 학입                          |                                      |
| 51<br>31 |         | 상당신청내용 |                       |                                         | ^                                    |
|          |         | 정부파일   | ▲ 項当本??               | यहेळपणस्ट छ।                            | 나하여 업표트할 파일을 선택(다중선택가능)하면 파일이 업로드립니다 |
|          |         |        |                       | 문영에서                                    |                                      |
|          |         |        |                       |                                         |                                      |
|          |         | ////// |                       | 1////////////////////////////////////// |                                      |
|          |         |        |                       |                                         |                                      |

| • | 나의 상담내역<br>상담신청 | 교과명    | 현재 학기에 수강중인 강의가 없습니다.       |      |      |  |
|---|-----------------|--------|-----------------------------|------|------|--|
| 0 |                 | 상담희망일  | YYYY-MM-DD 🛗 HH:mm          | 상담유형 | 학업   |  |
| 1 |                 | 상담신청내용 |                             |      | 학업   |  |
|   |                 |        |                             |      | 생활   |  |
|   |                 |        |                             |      | 학사경고 |  |
|   |                 | 첨부파얼   | <ul> <li>・ 町留本21</li> </ul> |      | 기타   |  |
|   |                 |        |                             |      |      |  |
|   |                 |        |                             |      |      |  |

| YONSEI UNIVERSITY | <u> </u> |
|-------------------|----------|
|-------------------|----------|

|             | Nogato      |        |                                         |                                         | 8                                       |                       |
|-------------|-------------|--------|-----------------------------------------|-----------------------------------------|-----------------------------------------|-----------------------|
|             | 1           |        |                                         |                                         |                                         | AL-                   |
| 0           |             |        | YO AV                                   | 교과 활동                                   | THE.                                    |                       |
| •           | 1 Strategie |        |                                         | Sel 111.100                             | (1)                                     |                       |
| 'nl         | 멘토링         | 상담내역   |                                         |                                         |                                         |                       |
| Ρ           | 나의 상담내의     |        |                                         |                                         |                                         | ☆ > 교과활동 > 면토링 > 상담내역 |
| 9           | 상담신청        | 교과영    | 교육철학및교육사 (고요한)                          |                                         |                                         |                       |
| Ð           |             | 상담유형   | 학업                                      |                                         |                                         |                       |
| 2           |             | 신청열    | 2018년 08월 31일(금) 15:13                  | 상담얼                                     | 2018년 08월 31일(금) 10:00                  |                       |
| <u>8</u> 11 |             | 상담내용   | 학업                                      |                                         |                                         |                       |
|             |             | 상태     | 완료                                      |                                         |                                         |                       |
|             |             | 상담결과   | 학업                                      |                                         |                                         |                       |
|             |             | 상당청삭파일 | YS_01_main_180226.png (193,42KB)        |                                         |                                         |                       |
|             |             |        |                                         | 돌아가기                                    |                                         |                       |
|             |             |        |                                         |                                         |                                         |                       |
|             |             |        |                                         |                                         |                                         |                       |
| -           | 1/////      | /////  | /////////////////////////////////////// | /////////////////////////////////////// | /////////////////////////////////////// |                       |

## ⑦ 교과활동 → 멘토링 → 나의 상담내역에 신청확인

- 완료 : 멘토링이 완료된 상태
- 상담예정 : 교수님이 신청한 내용을 확인하고 신청한 상담시간을 변경하여 놓은 상태
- 대기 : 신청한 상담 미확인 상태

| 세내약교<br>주행패스 |                   |                          |                                                                                                    |                                                                                                    |                                                                                            |                                                                                                    | e 🕘 🔳 🐥                                                                                                    |                                                                                                    |
|--------------|-------------------|--------------------------|----------------------------------------------------------------------------------------------------|----------------------------------------------------------------------------------------------------|--------------------------------------------------------------------------------------------|----------------------------------------------------------------------------------------------------|----------------------------------------------------------------------------------------------------|----------------------------------------------------------------------------------------------------|
| a deside it  |                   |                          | San Walter                                                                                                    | ANTE TOT                                                                                                    |                                                                                            |                                                                                                    |                                                                                                    |                                                                                                    |
|              |                   | PAL .                    | 교과 횔                                                                                                    | IS & LOT                                                                                                    |                                                                                            |                                                                                                    |                                                                                                    |                                                                                                    |
|              | and the second    | -                        |                                                                                                    |                                                                                                    | The second second                                                                          |                                                                                                    |                                                                                                    |                                                                                                    |
| MIC 21       |                   | States of Supplicity of  |                                                                                                    | 01                                                                                                    | -                                                                                          |                                                                                                    |                                                                                                    |                                                                                                    |
| 멘토링          | 나의 성              | 상담내역                     |                                                                                                    |                                                                                                    |                                                                                            |                                                                                                    | 슈 > 교과활동 > 연보링                                                                                                    | > 나의 상담                                                                                                    |
| 내역           |                   |                          |                                                                                                    |                                                                                                    |                                                                                            |                                                                                                    | +                                                                                                    | 상당신:                                                                                                    |
|              | 번호                |                          | 교과옥                                                                                                    |                                                                                                    | ⊒¢                                                                                         | 신청얼                                                                                                    | 상담(예정/희망)일                                                                                                    | 상태                                                                                                    |
|              | 3                 | 카운슬링의이해와실제               |                                                                                                    |                                                                                                    | 고요한                                                                                        | 2018.08.31(금) 16:00                                                                                                    | 2018.08.06(월) 10:00                                                                                                    | 대기                                                                                                    |
|              | 2                 | 교육절학및교육사                 |                                                                                                    |                                                                                                    | 고요한                                                                                        | 2018.08.31(금) 15:58                                                                                                    | 2018.08.30(목) 10:00                                                                                                    | 상담예                                                                                                    |
|              | 1                 | 교육철학및교육사                 |                                                                                                    |                                                                                                    | 고요한                                                                                        | 2018.08.31(금) 15:13                                                                                                    | 2018.08.31(금) 10:00                                                                                                    | 완료                                                                                                    |
|              |                   |                          |                                                                                                    | < 1 >                                                                                                    |                                                                                            |                                                                                                    |                                                                                                    |                                                                                                    |
|              | eas⊥<br>연토링<br>내역 | 면토링 나의 신<br>내역<br>2<br>1 | 연토링         나의 상담내역           1           1           연토리         -           -           1           연토리         -           -           -           -           1         고육철러및고육사           1         고육철러및고육사 | 연토경         나의 상당내역           전호           전호           고유역           3         차운영의이야야실적           2         고유명학있고육서           1         고려학입고육서 | 연토경         나의 상당내역           고유용           1         24명인 고유식           1         2명인 고유식 | 전토징         나 그 분나 명           전호           전호           전호         24%           2         24%           2         24%           1         24% | 현용값         고가 함동           면토경         나의 상당내역           1         전형 영외에 배상권적         고수 전형 영외에 배상권적           2         교육한 영외교육서         고유한         그라는 2016.06.31(급) 15.13           1         교육한 행외교육서         고요한         고요한         2016.08.31(급) 15.13 | 현용값         고가 활동         교가 활동           면도경         나의 JUIN HUNG         August August Au |